## Manual de Instalação

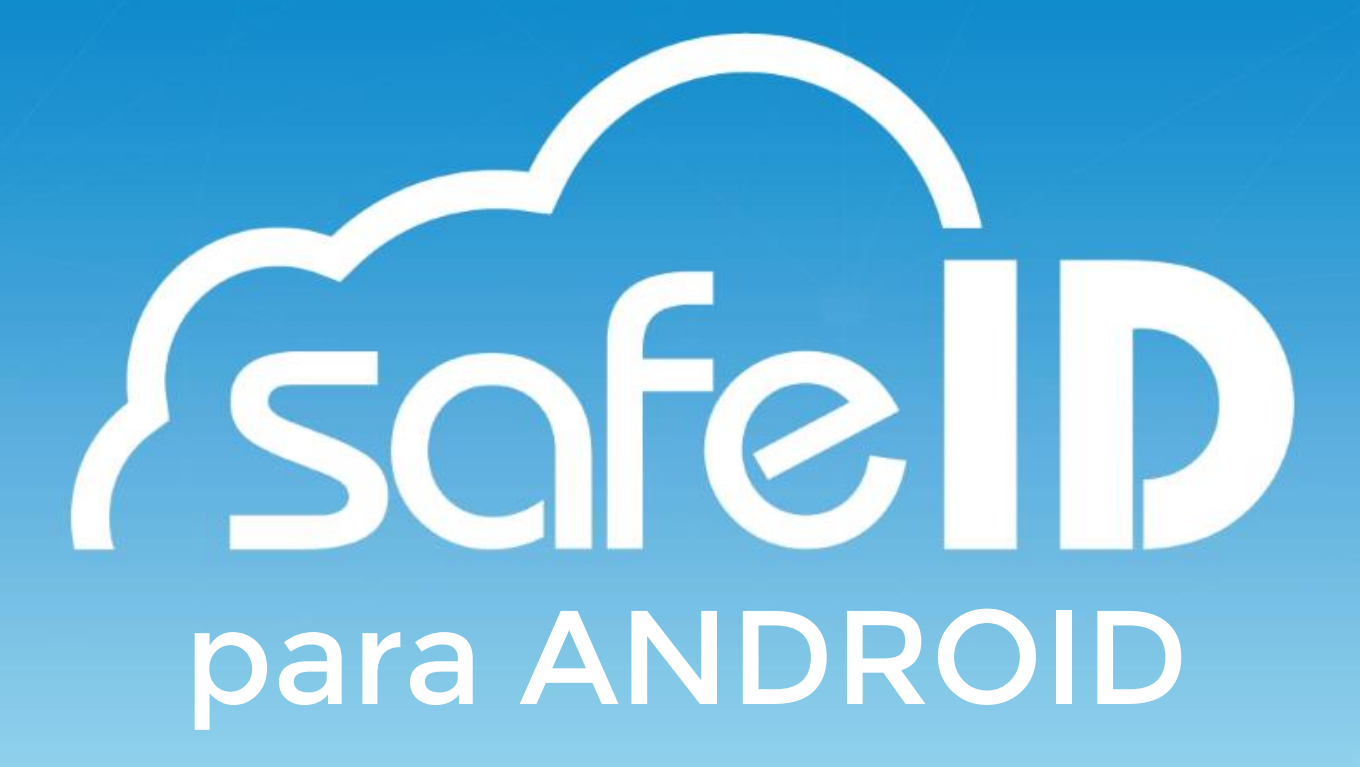

### 1. O que é?

Esse material serve para auxiliá-lo na instalação e utilização do seu certificado digital na nuvem, para que você possa aproveitar todas as vantagens que ele proporciona.

## 2. Como funciona?

O certificado SafeID fica armazenado em um data center da Safeweb, protegido por alto padrão de segurança. Para utilizá-lo é preciso:

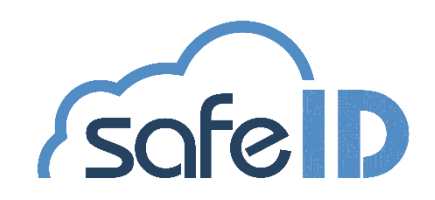

### App para dispositivo móvel:

No aplicativo SafeID você pode autorizar o uso do seu certificado em um computador associado. Ou seja, sempre que seu uso for solicitado é por meio dele que você irá colocar sua senha PIN. Além disso, o app permite consultar o histórico de uso, associar computadores para utilizarem seu certificado e autorizar outros dispositivos móveis.

### Programa para desktop:

O SafeID Desktop serve para instalar no sistema operacional do seu computador os certificados que estão associados ao seu dispositivo móvel. Para isso, o programa irá gerar um QR Code que deve ser lido por meio do app, realizando a associação.

### **Portal Web:**

O SafeID oferece aos seus usuários um portal online que ajuda você a gerenciar seu certificado. Você pode acessá-lo através do site ou do SafeID Desktop.

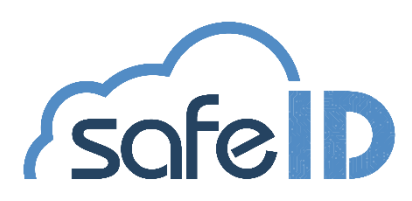

## **Como Instalar**

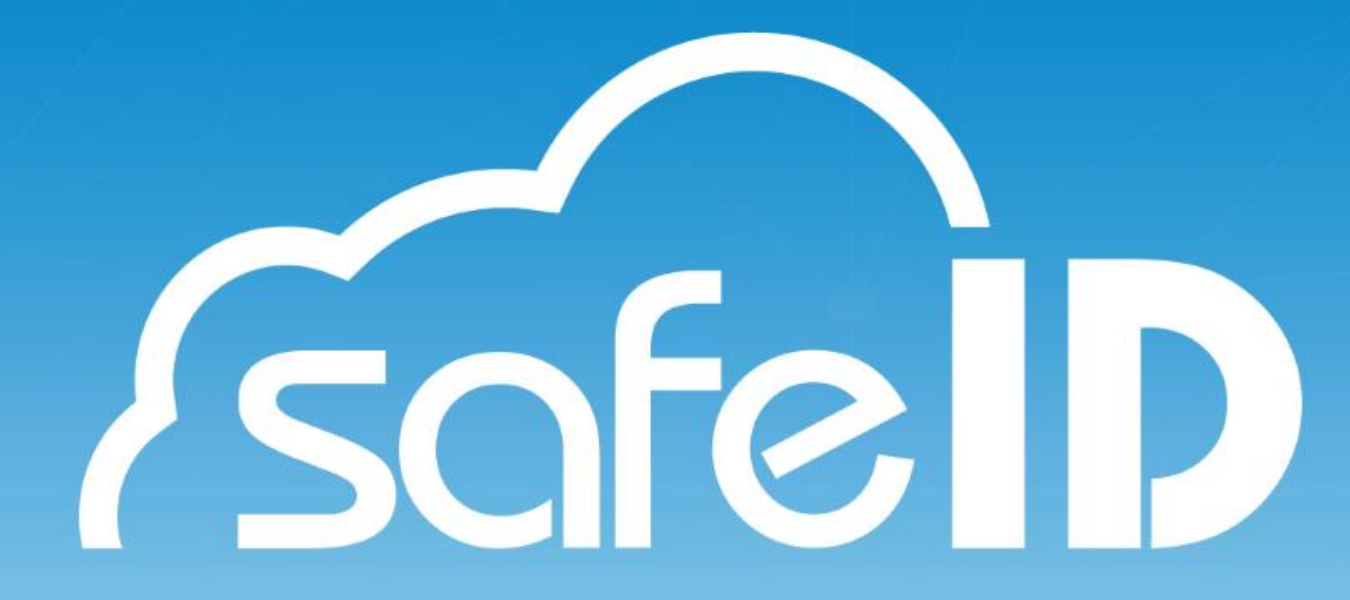

### Passo 1: Baixe o app para o seu dispositivo móvel

Realize o download do aplicativo para ANDROID na App Store.

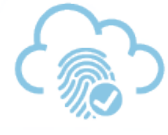

Compre seu Certificado Digital

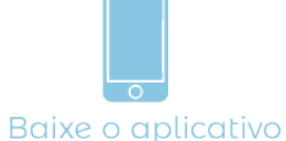

e o aplicativo SafeID

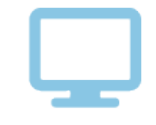

Prepare seu computador

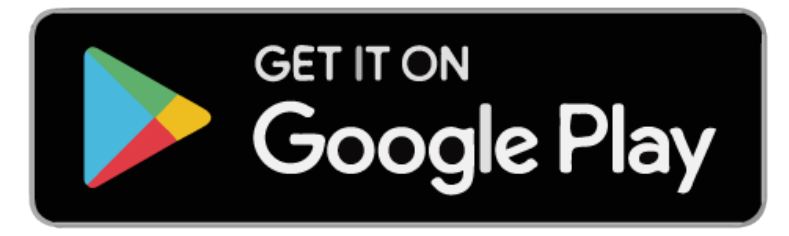

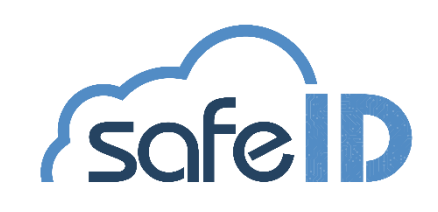

## Passo 2: Associe seu certificado ao dispositivo móvel:

Após a instalação do app é necessário associar seu certificado ao dispositivo móvel, para isso, abra seu aplicativo e clique em **Vamos começar!** (tela 1).

Após informe o número de celular cadastrado no momento da emissão do certificado (*tela 2*).

Agora confirme o número do celular clicando em *Sim* (tela 3).

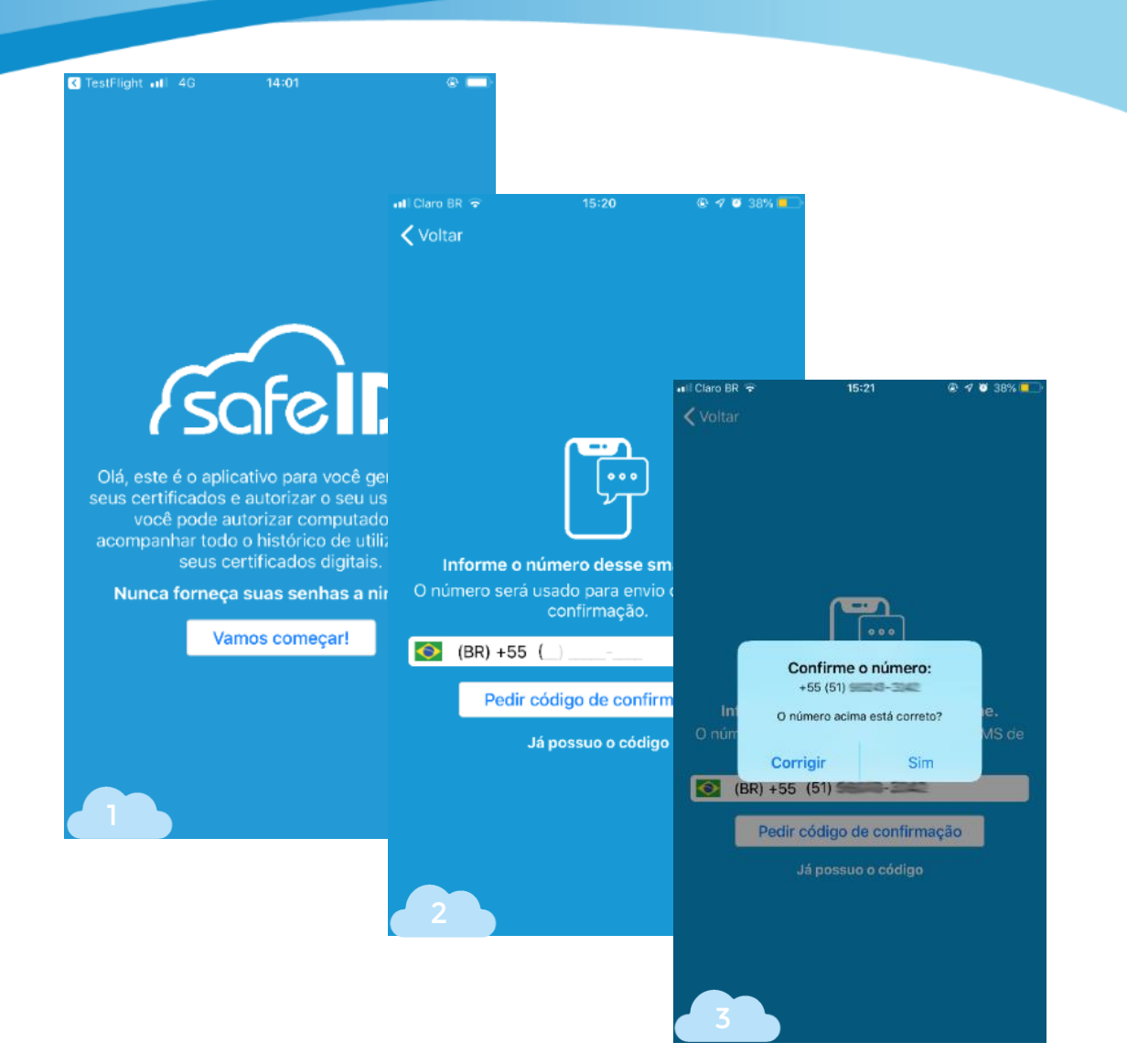

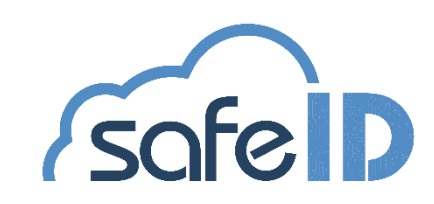

## Passo 2: Associe seu certificado ao dispositivo móvel:

Para prosseguir é necessário clicar em **Pedir código de confirmação** (tela 4).

O código é enviado via SMS automaticamente (tela 5).

Agora informe o código de confirmação (tela 6).

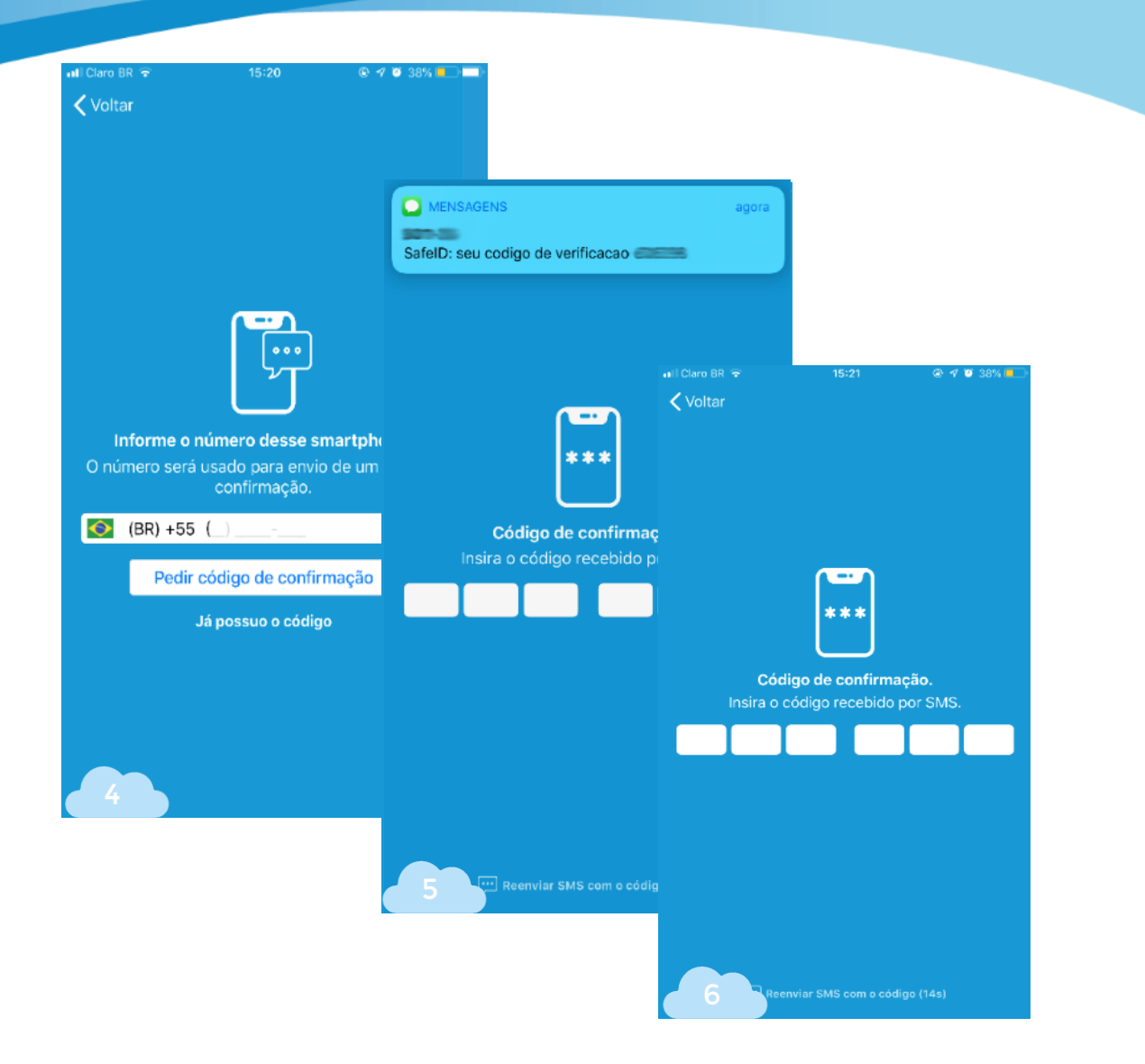

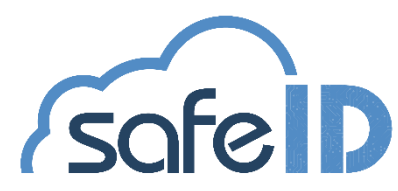

## Passo 2: Associe seu certificado ao dispositivo móvel:

Após, cadastre um apelido para o celular que está com o certificado vinculado. Este passo ajuda a diferenciá-lo dos demais (*tela 7*).

Clique em **CONTINUAR** para finalizar o processo (telas 8 e 9).

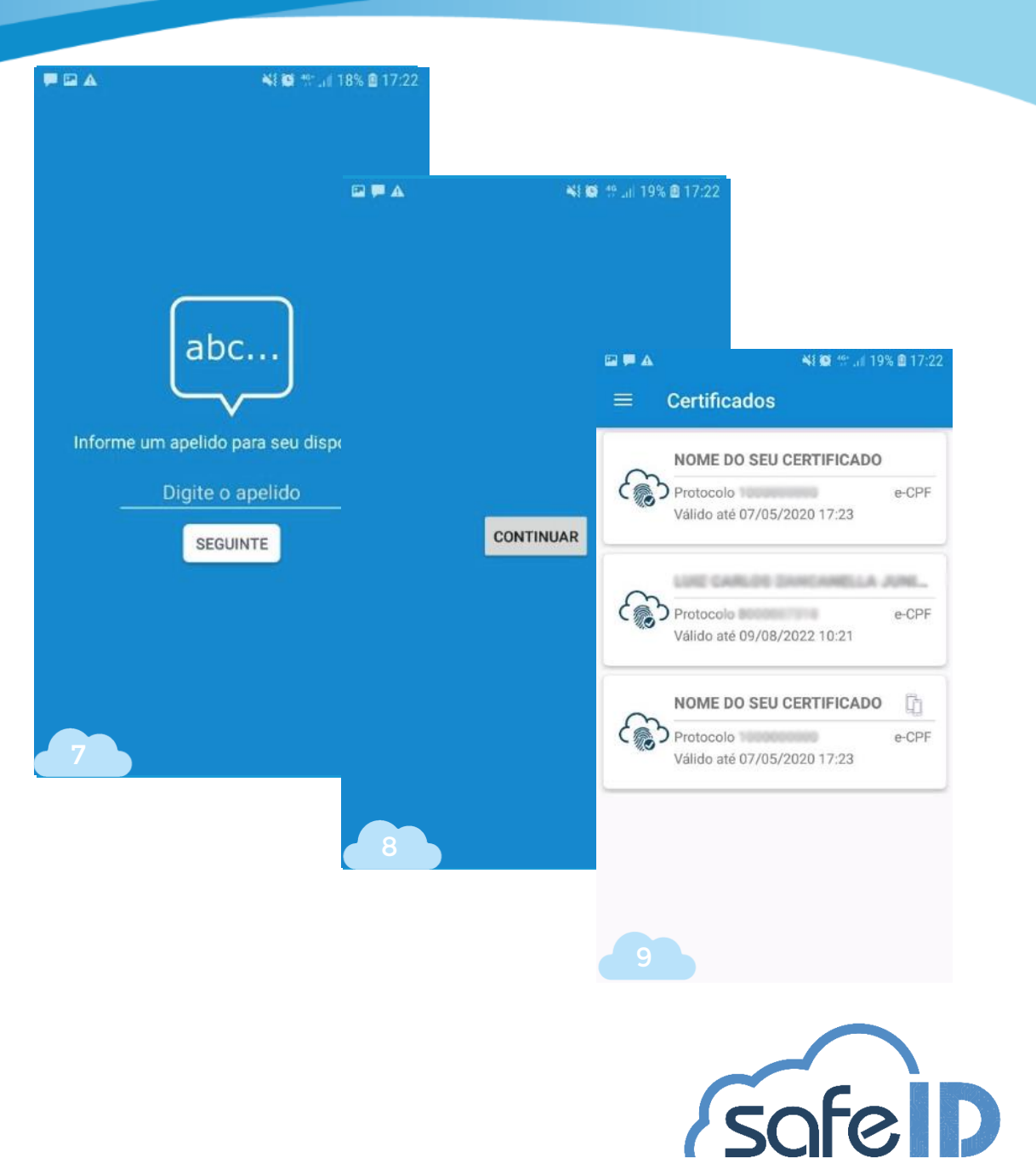

# Instalando SafeID Desktop

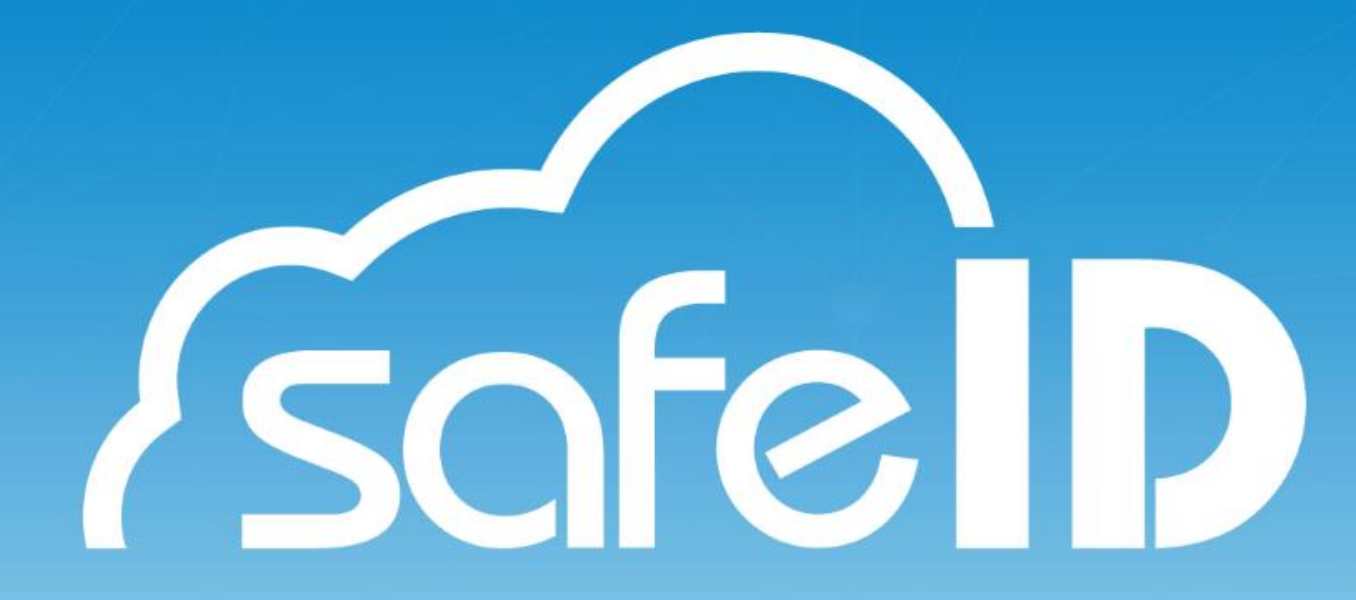

# Passo 3: Baixe e instale o programa SafeID Desktop:

Agora é necessário autorizar o computador para a utilização do certificado. Para isso, é preciso fazer o download do programa SafeID Desktop.

Para realizar o download do programa, acesse o site do SafeID (<u>https://safeid.safeweb.com.br/</u>) e faça download do instalador para o seu computador (*tela 1*).

Ao final da instalação será exibido um ícone na área de trabalho do seu equipamento.

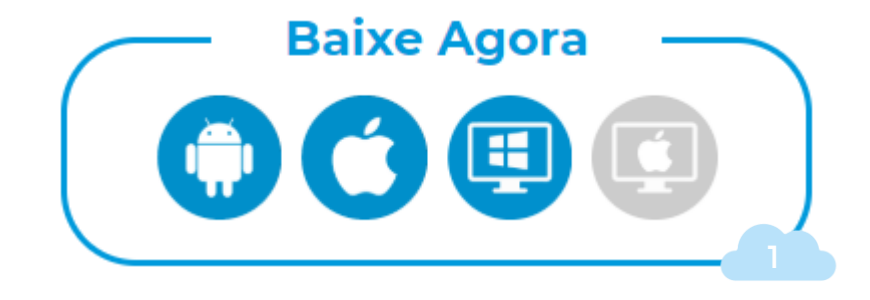

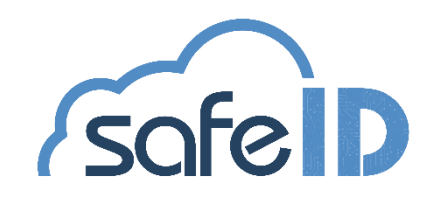

A tela inicial solicita a associação do computador ao dispositivo móvel que possui o certificado, para isso clique em **Avançar** (tela 2).

Ao clicar em **Avançar**, um QR Code será exibido (tela 3).

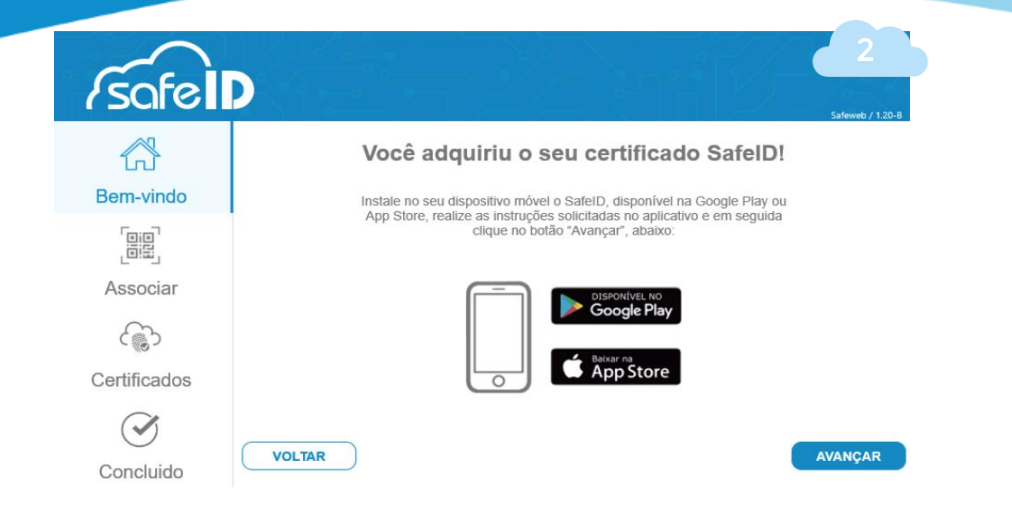

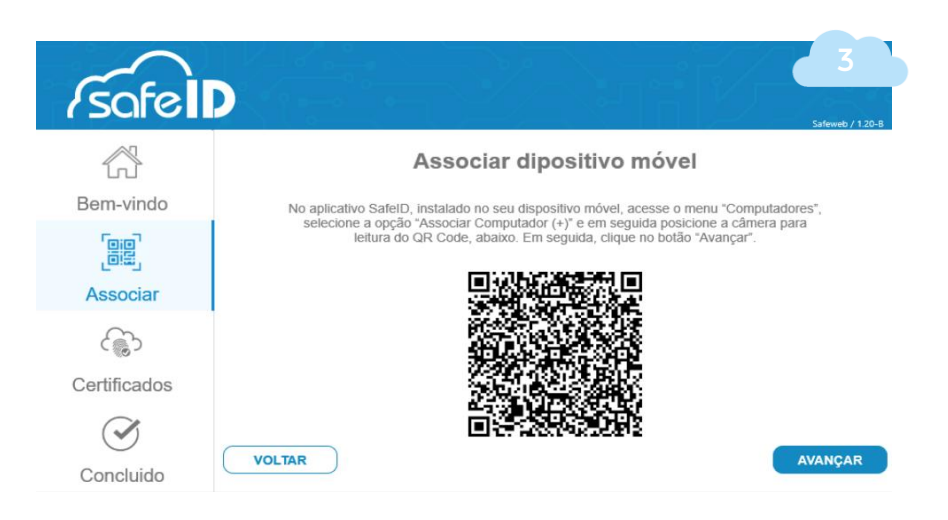

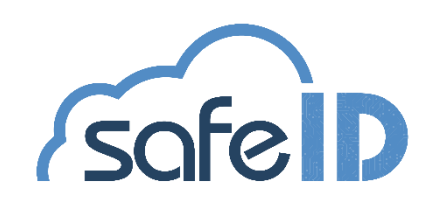

No app, escolha o menu **computador**, é necessário permitir os acessos ao computador, após, aponte a câmera para o QR Code do computador (*tela 4,5 e 6*).

Agora, clique em **AVANÇAR** para visualizar o cerificado associado (*tela 8*).

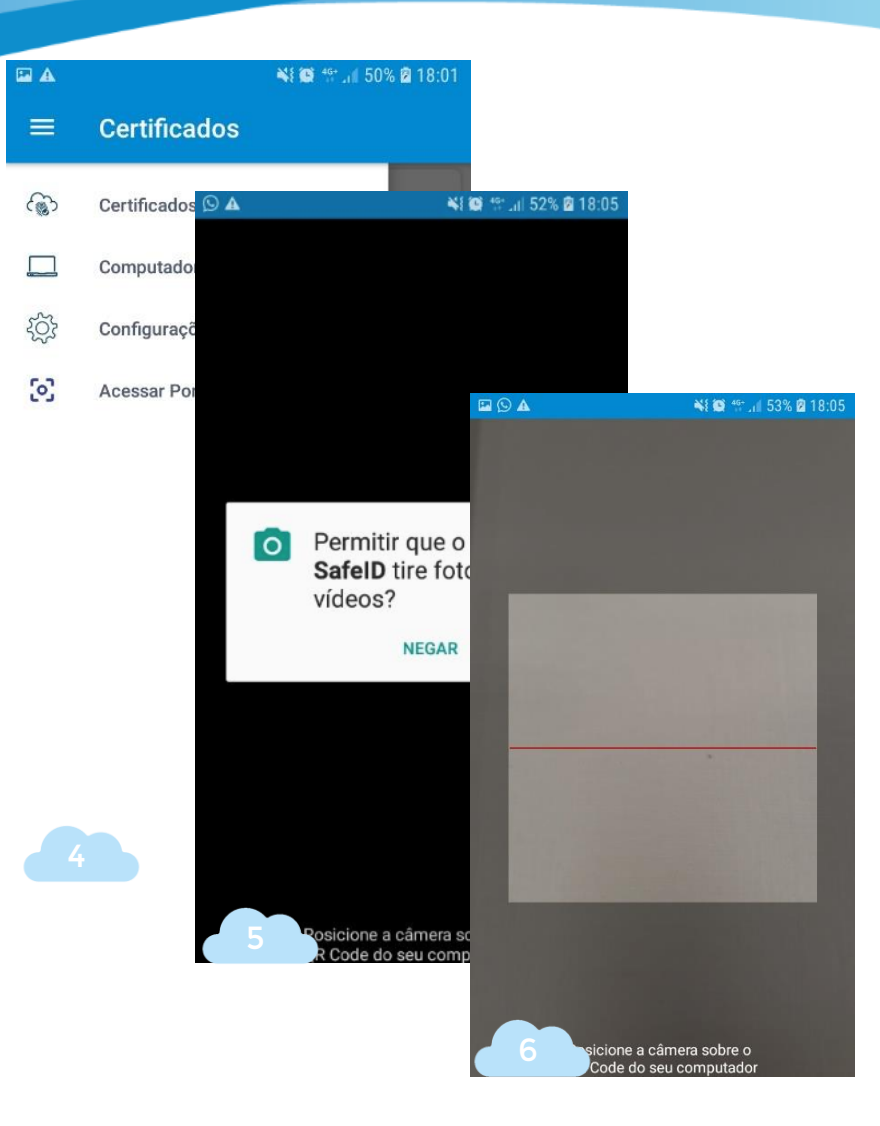

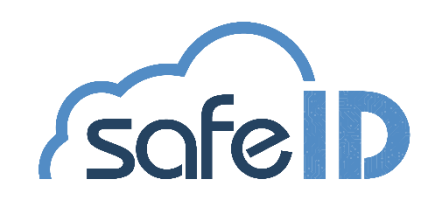

No computador, agora, clique em **AVANÇAR** para visualizar o cerificado associado, após clique em **AVANÇAR** novamente (*tela* 7 e 8).

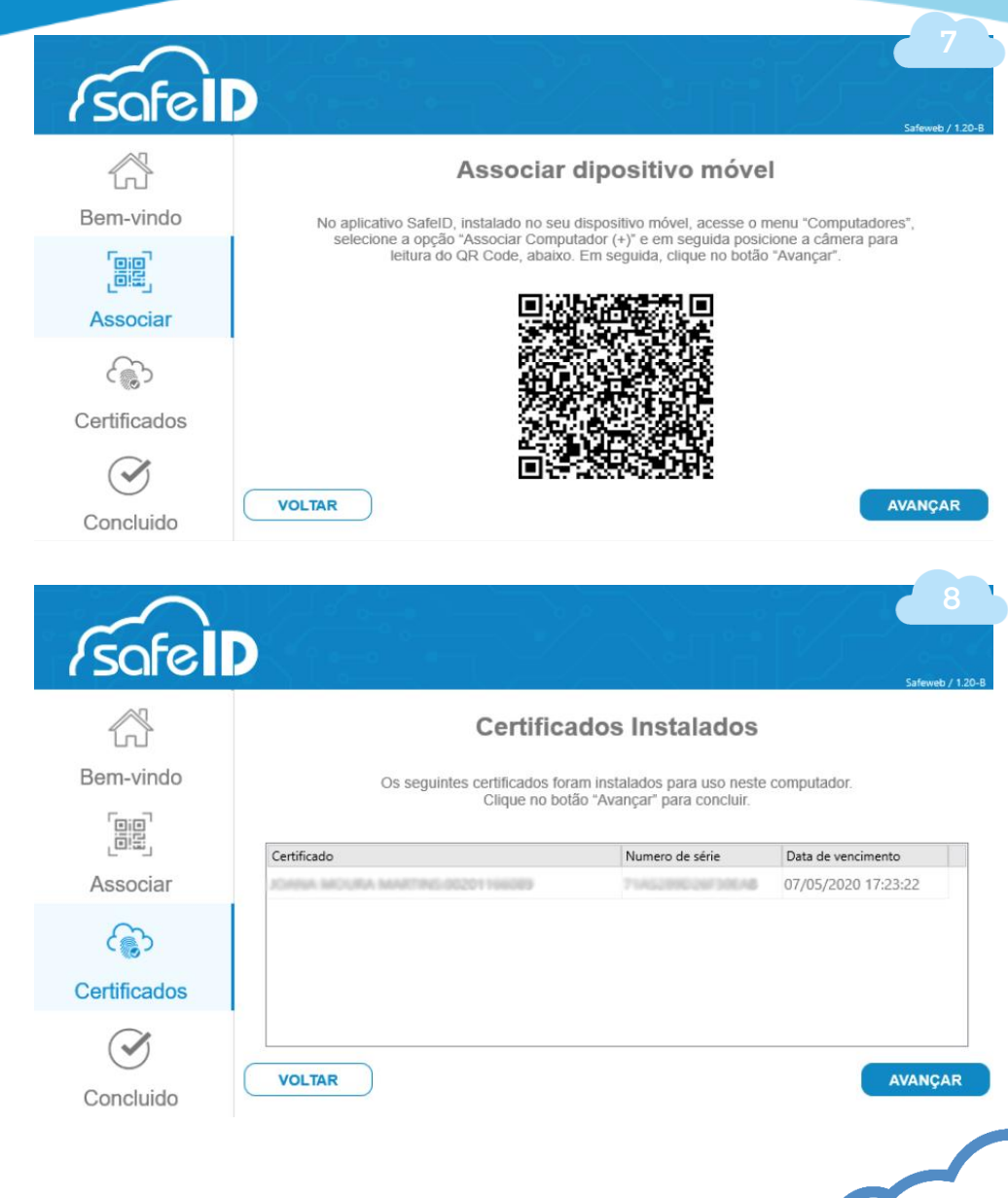

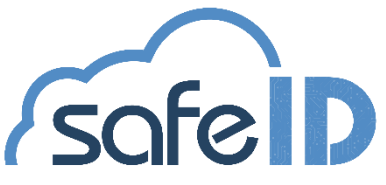

Tudo Pronto! seu certificado está pronto para uso (tela 9).

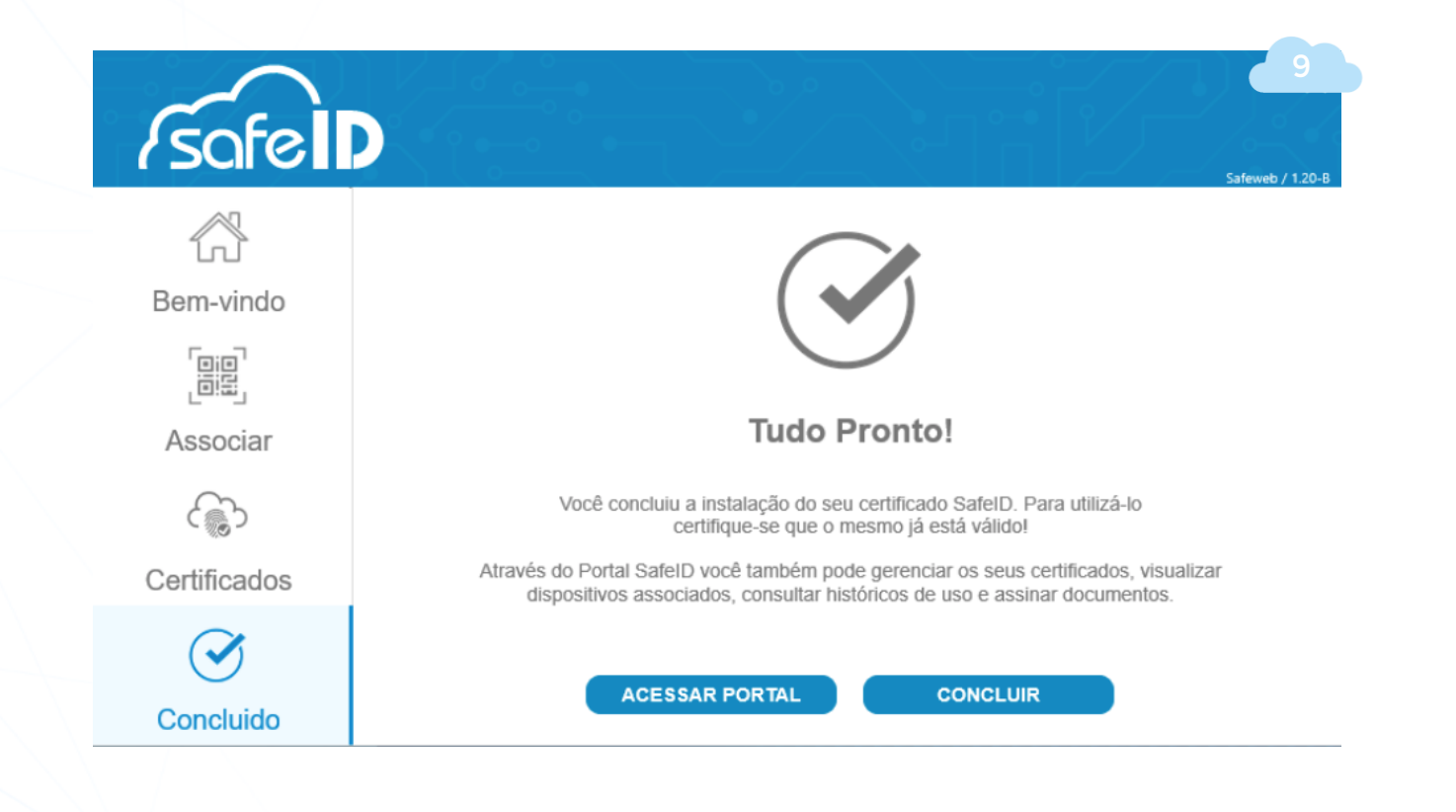

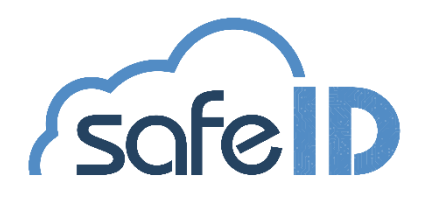

## Incluindo Novo Certificado

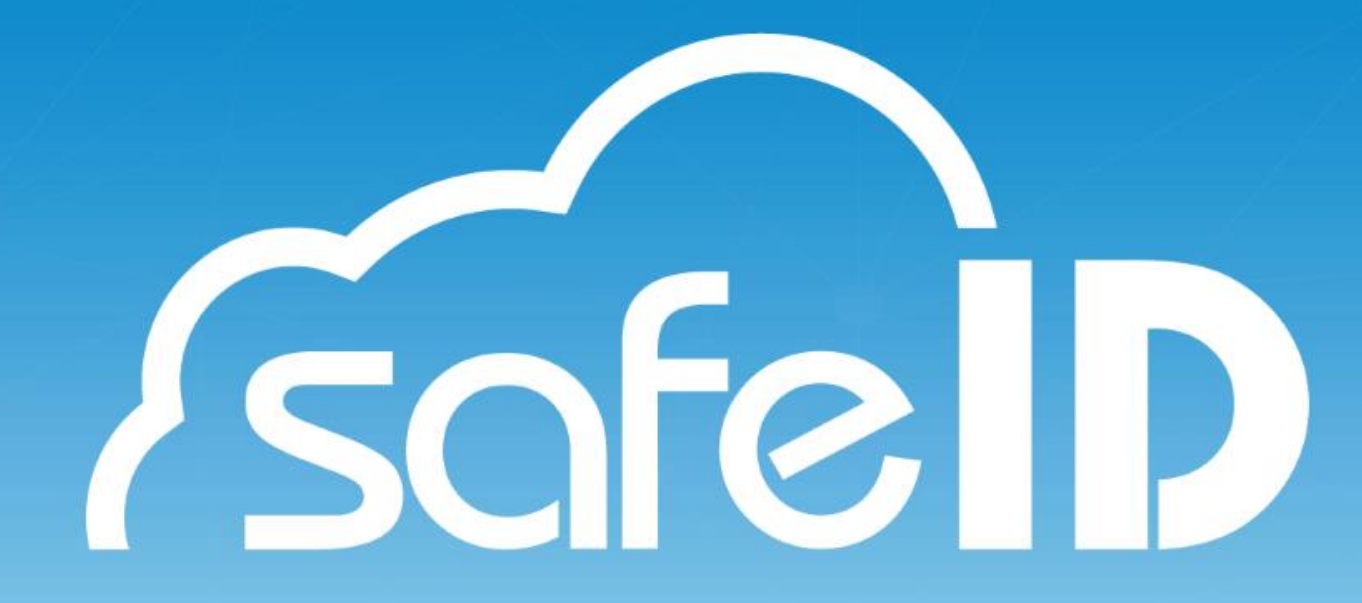

## Passo 5: Incluir novo certificado no dispositivo móvel:

O número de celular informado no momento da emissão é o seu celular primário.

Se você deseja conceder acesso a um segundo número de telefone basta acessar o **menu Certificados**, no aplicativo, clicar sobre o certificado que deseja autorizar o acesso (*tela 1*).

Após, acesse a aba **Dispositivos** , toque sobre o botão (+) (tela 2).

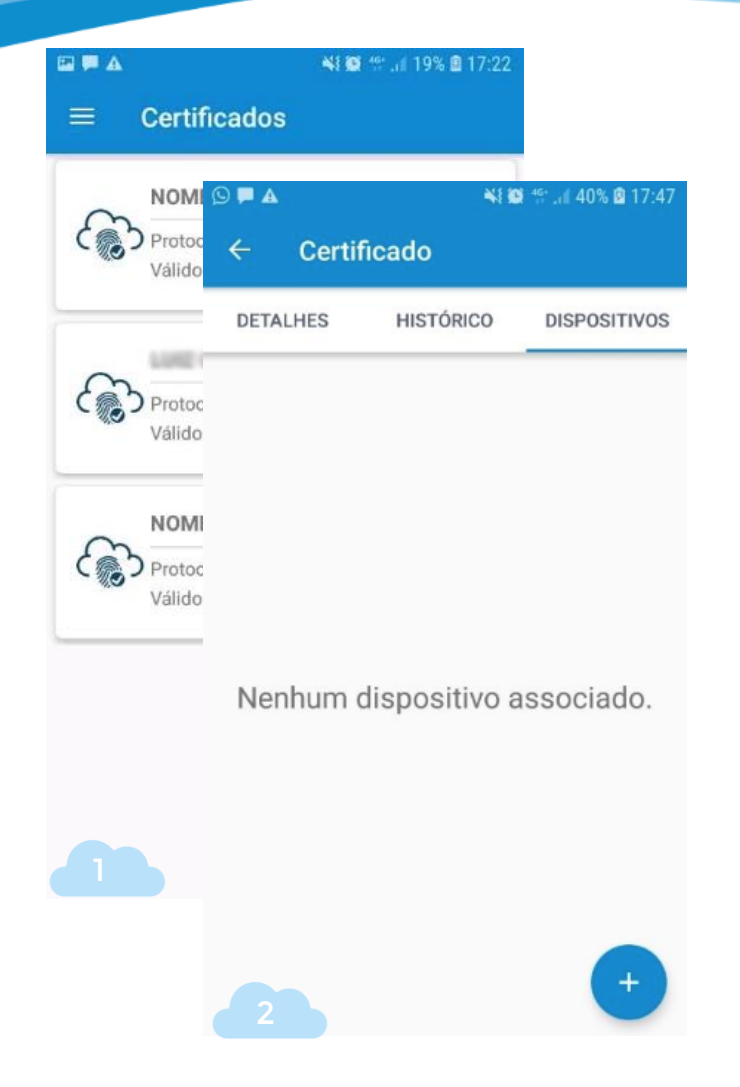

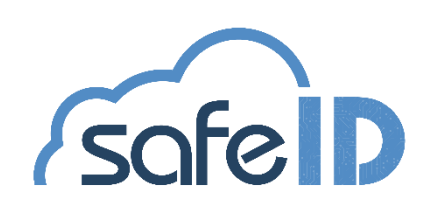

## Passo 5: Incluir novo certificado no dispositivo móvel:

Após, acesse a aba **Dispositivos**, toque sobre o botão (+) e preencha o apelido, número de telefone do dispositivo secundário e data limite de uso que ele terá acesso. O prazo máximo será sempre a data de validade do certificado (*tela 3 e 4*).

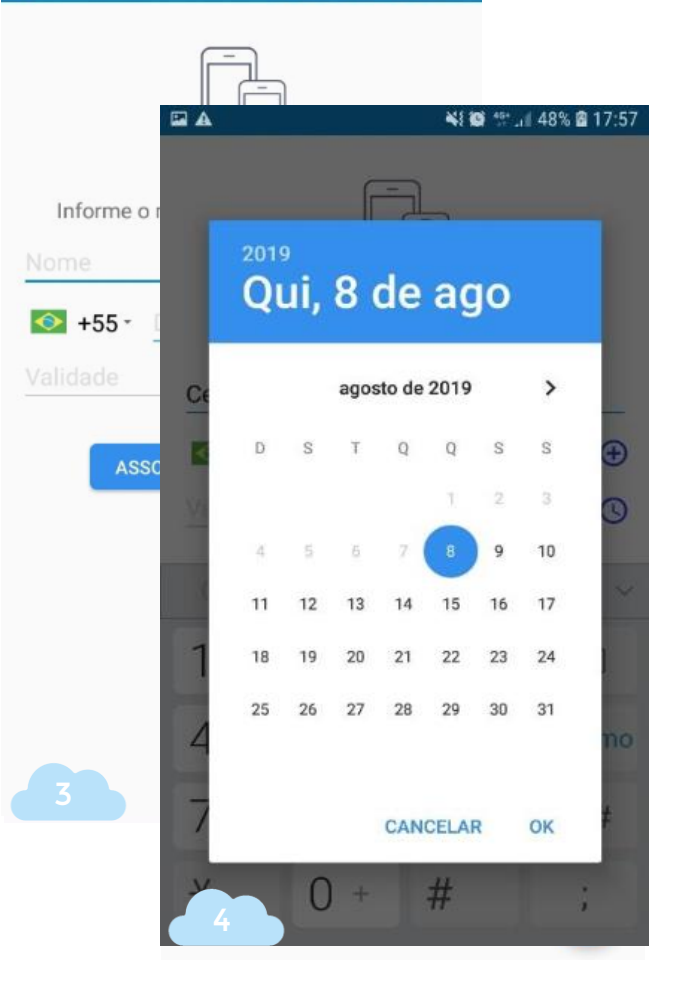

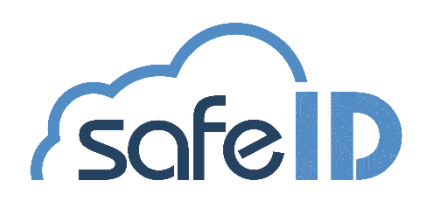

📲 🎒 🕼 47% 🗟 17:5

## Passo 5: Incluir novo certificado no dispositivo móvel:

Agora clique em **ASSOCIAR** para finalizar (tela 5 e 6).

| 6                   |                                 | <b>N</b> I 1                                               | <b>5</b> 4월 48% <b>6</b> 17:58 - |
|---------------------|---------------------------------|------------------------------------------------------------|----------------------------------|
| Informe o           | ← Certif                        | icado                                                      |                                  |
| Cel secunda         | DETALHES                        | HISTÓRICO                                                  | DISPOSITIVOS                     |
| +55 -<br>31/08/2019 | Cel s<br>Telef<br>Conc<br>Expir | secundário<br>one:<br>edido em: 08/08/<br>a em: 31/08/2019 | 2019 17:53<br>) 17:58            |
| ASS                 |                                 |                                                            |                                  |
|                     |                                 |                                                            |                                  |
|                     |                                 |                                                            |                                  |
|                     |                                 |                                                            |                                  |
|                     | 6                               |                                                            | +                                |

N 🗃 😚

🖻 🗛

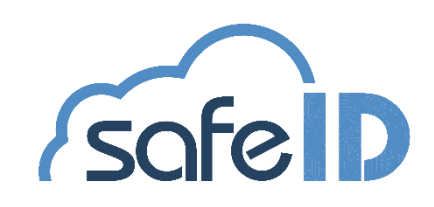

## **O** Portal Web

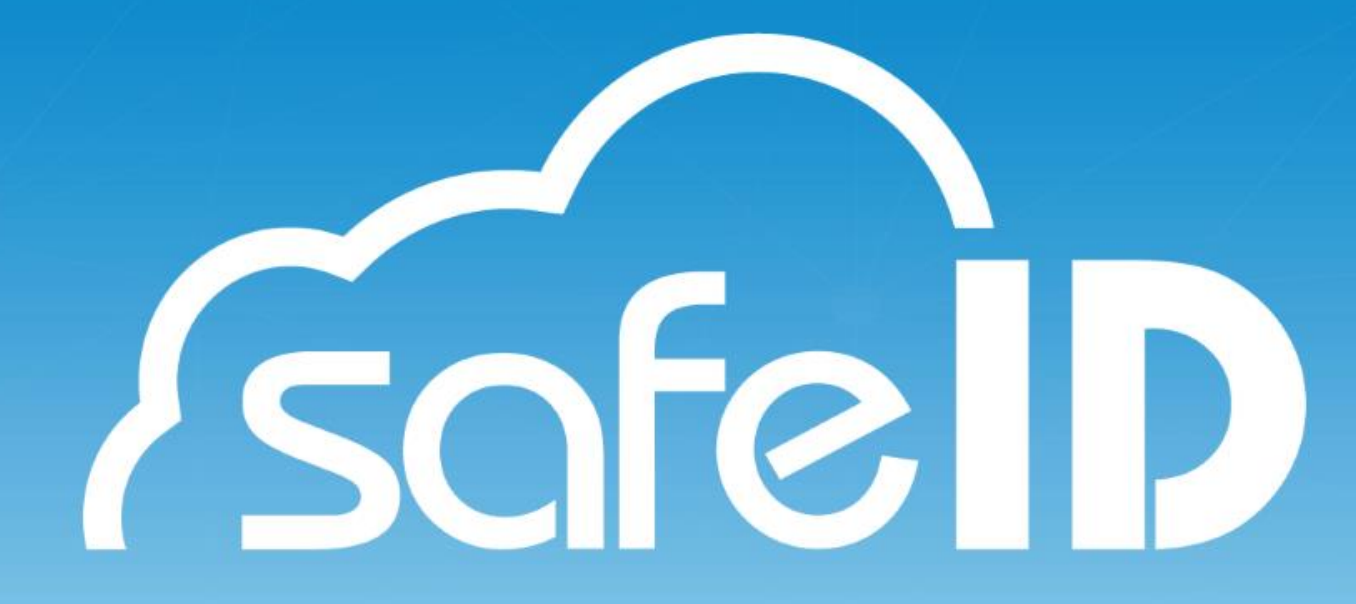

# Passo 6: Para que serve o portal web do SafeID?

Você pode realizar o acesso ao portal web através do site, clicando em **ACESSAR PORTAL** (tela 1).

Após será exibido um QR Code que deve ser lido através do aplicativo *(tela 2)*.

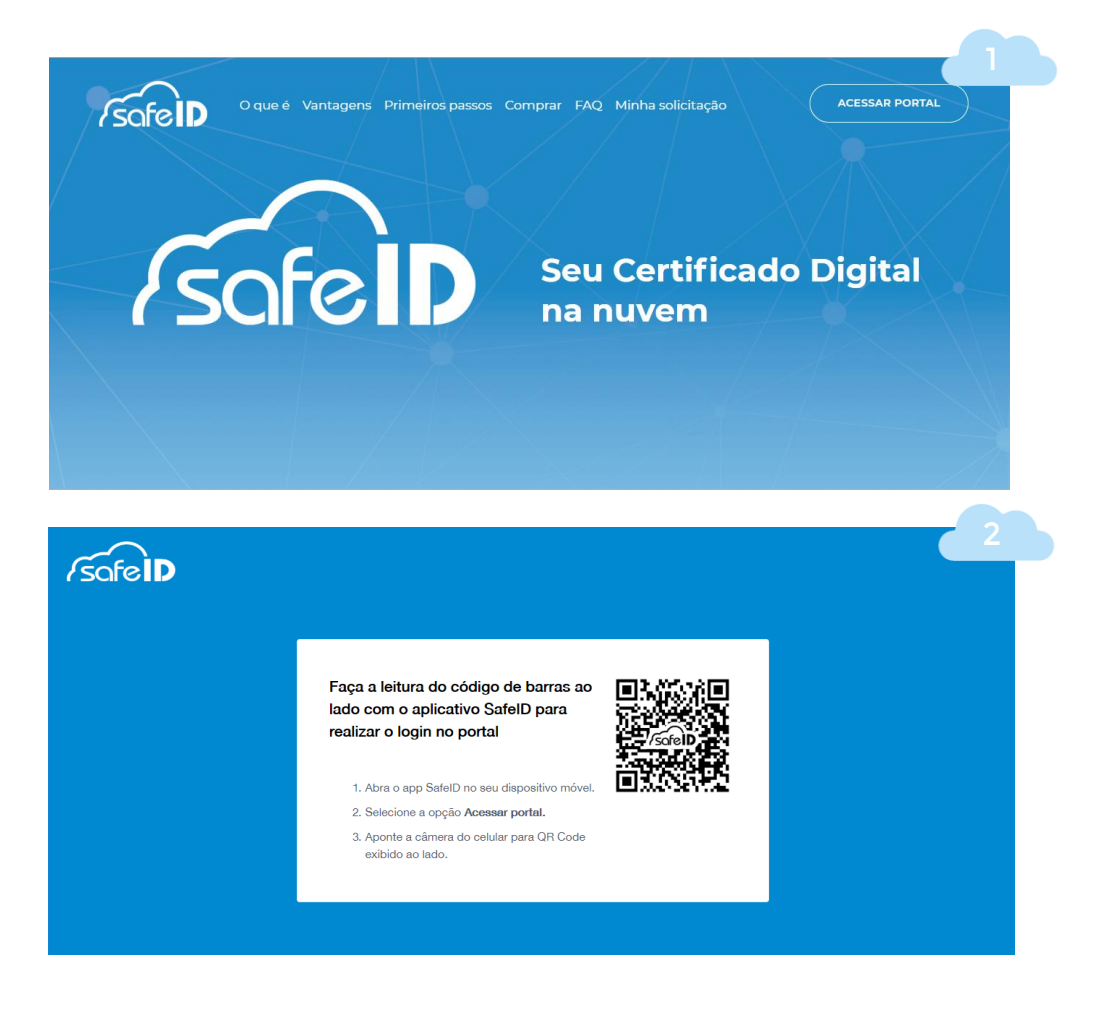

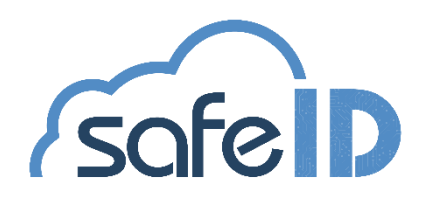

# Passo 6: Para que serve o portal web do SafeID?

Para isso, abra o aplicativo no seu celular e vá até o menu e clique em **ACESSAR PORTAL WEB** (tela 3).

Pronto! O portal web está pronto para uso (tela 4).

| <ul> <li>Certificados</li> <li>Certificados</li> <li>Computadores</li> <li>Configurações</li> <li>Acessar Portal Web</li> <li>Interior</li> <li>Maria</li> <li>Maria</li></ul>                                                                                                    | ₩ ₩ |                    | NH 105 11: 10% 21 18:01                                                                                                    |                                                                                                    |
|----------------------------------------------------------------------------------------------------|-----|--------------------|----------------------------------------------------------------------------------------------------|----------------------------------------------------------------------------------------------------|
| <ul> <li>Certificados</li> <li>Computadores</li> <li>Configurações</li> <li>Configurações</li> <li>Acessar Portal Web</li> <li>Encolo</li> <li>Braine</li> <li>Braine</li></ul>                                                                                                    | =   | Certificados       |                                                                                                    |                                                                                                    |
| Computadores Configurações UNI  Configurações Configurações Configura | 6   | Certificados       |                                                                                                    |                                                                                                    |
| Configurações UNI  Accessar Portal Web                                                                                                    |     | Computadores       | e-CPF                                                                                                    |                                                                                                    |
| Acessar Portal Web      Enviro      Enviro      E   | ŝ   | Configurações      |                                                                                                    |                                                                                                    |
| Bern vindo     Softre o PSC       Gentaria     Operation of point point poi                                                       | 3   | Acessar Portal Web | rsofelD                                                                                                    | 4                                                                                                    |
| Consistents                                                                                                    |     |                    | Bern vindo     Sigs here vords an port Safet & Apri void poliek generate and artificada Safet, vaultare     Sigs here vords an port Safet & Safet and Safet and Safet April 2010 | Sobre o PSC on hotese & on the Oriente PSC area entants entertained and the feature of the feature of the featu |
| 0                                                                                                    |     |                    | Considered                                                                                                    | monopy or monopy (pression) and pression of the pression of the pression of the pression of the pression of the anti-table of the pression of the pression of  |
|                                                                                                    |     |                    |                                                                                                    |                                                                                                    |
|                                                                                                    |     |                    |                                                                                                    |                                                                                                    |
|                                                                                                    |     |                    |                                                                                                    |                                                                                                    |
|                                                                                                    |     |                    |                                                                                                    |                                                                                                    |
|                                                                                                    |     |                    |                                                                                                    |                                                                                                    |

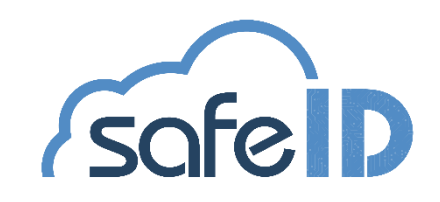

## Utilizando app SafelD

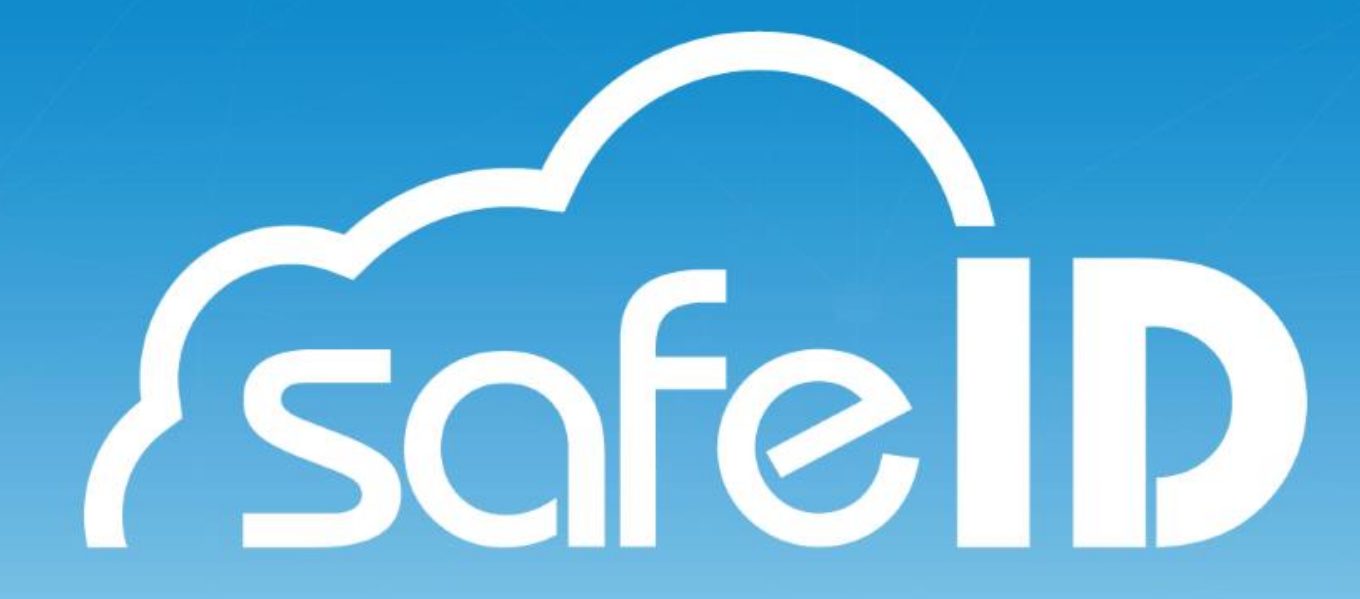

# Passo 7: Utilizando o aplicativo SafeID

#### **Menu Certificados**

Aqui você administra seus certificados, adicionando novos ou gerenciando os antigos. Na lista é possível ver quais são os primários, identificar o seu número como administrador, e os secundários, aos quais foram concedidos o acesso.

Ao clicar sobre um dos certificados é possível ver todos os detalhes técnicos. Acima, também existem as opções *histórico*, onde você acompanha o uso do seu certificado, e *dispositivos*, que permite o vínculo do seu certificado a outros celulares, quando primário (*telas 1,2,3 e 4*).

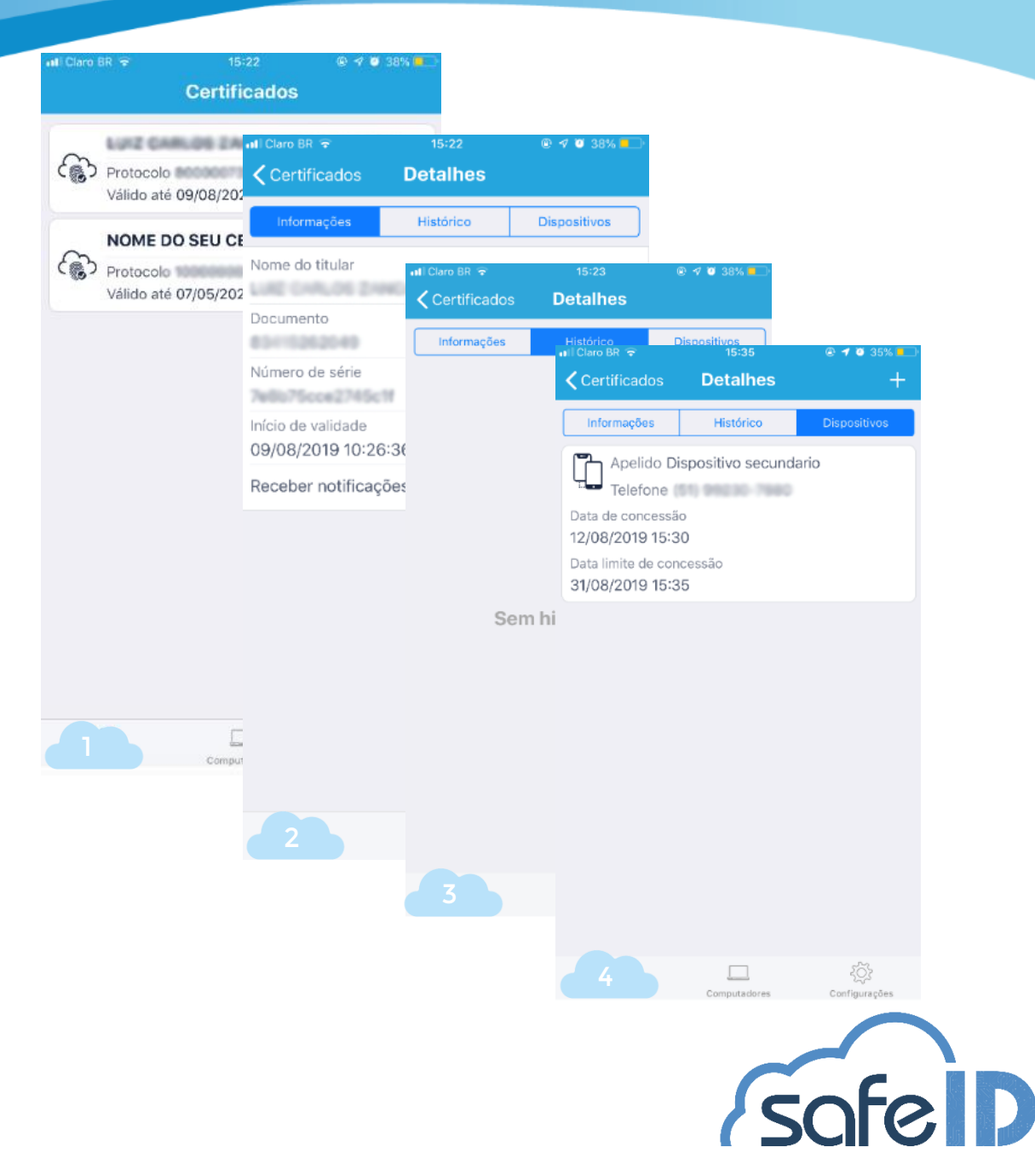

# Passo 7: Utilizando o aplicativo SafeID

#### **Menu Computadores**

No menu *Computadores* você vê quais são os computadores autorizados e adiciona novos.

Para adicionar novos computadores é necessário realizar a instalação do SafeID Desktop (vide tópico Instalando SafeID Desktop).

Após, acesse o aplicativo e clique no ícone (+) para abrir a câmera e ler o QR Code (*tela 3 e 4*).

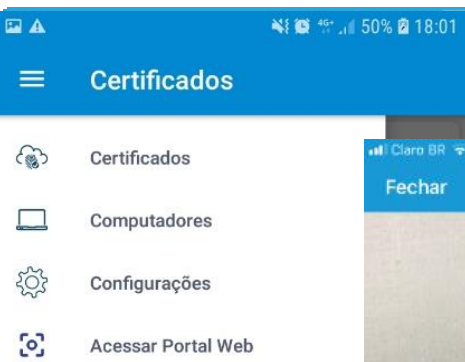

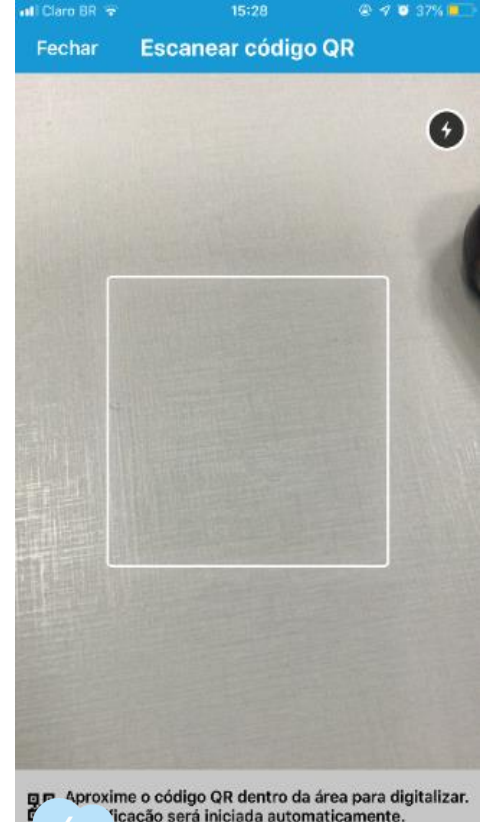

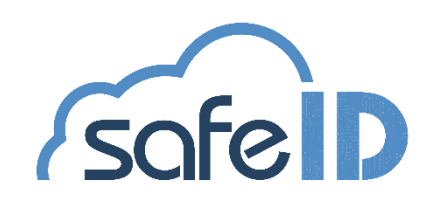

## Passo 7: Utilizando o aplicativo SafeID

Menu Configurações

Local em que o usuário troca o apelido do seu dispositivo *(tela 5)*.

|   |               | *10 | 4G+<br>11 | đ | 57% | 2 | 18:10 |
|---|---------------|-----|-----------|---|-----|---|-------|
| ≡ | Configurações |     |           |   |     |   |       |

Apelido Android

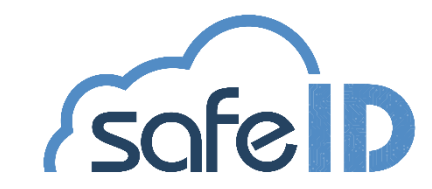

# **Utilizando SafeID Desktop**

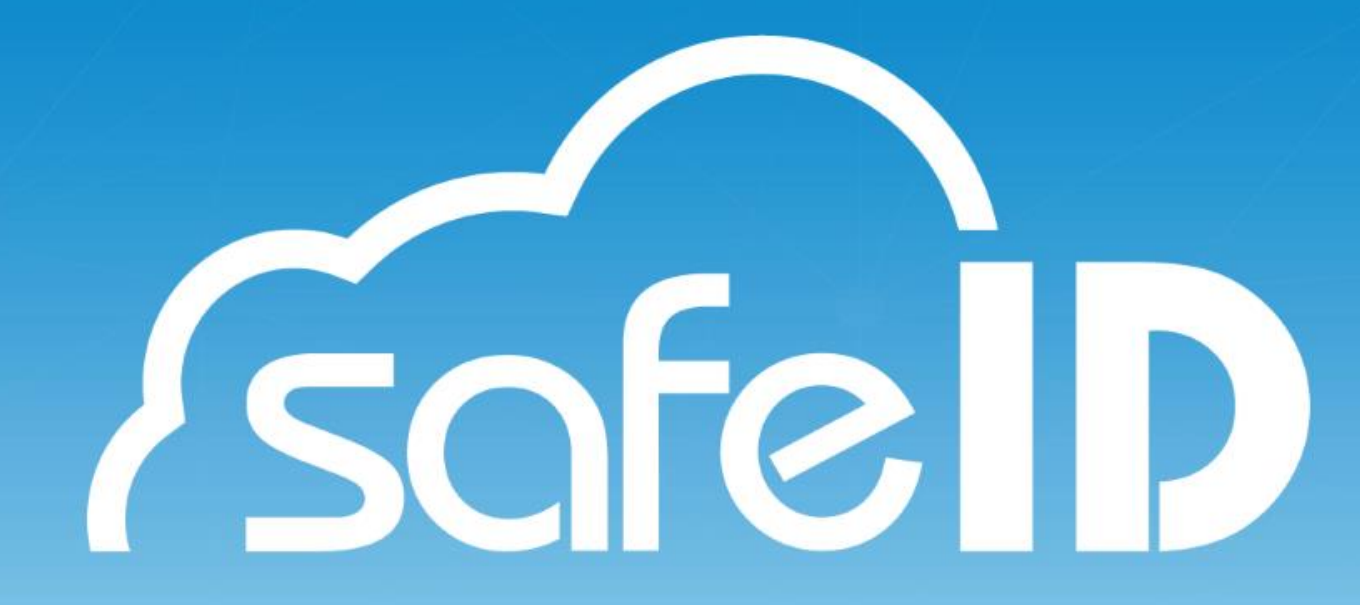

A partir do segundo acesso, quando o computador já estiver associado, a tela inicial apresentará o menu de ações: **associar**, **certificados**, **dispositivos**.

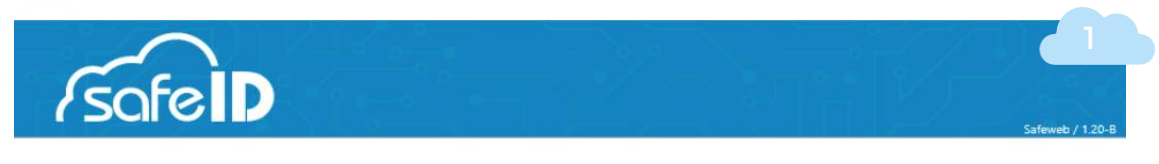

Bem-vindo ao SafeID Desktop

Selecione uma das opções abaixo para gerenciar seu certificado SafeID.

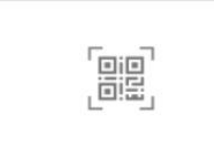

Associar Associar dispositivos móveis a este computador

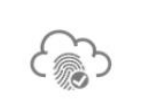

Certificados

Listar e sincronizar certificados instalados neste computador

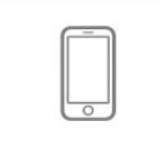

Dispositivos

Gerenciar dispositivos móveis associados a este computador

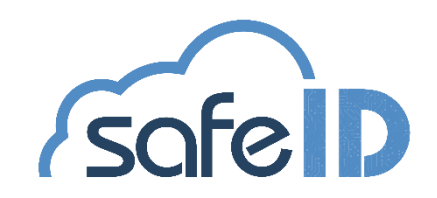

#### **Menu Associar**

Nessa opção você associa o computador a um novo dispositivo móvel. Após a compra de um novo certificado digital e configuração no aplicativo, é necessário autorizar o computador para uso.

Para realizar a associação, clique no menu **Associar** e siga as orientações da próxima tela (*tela 2*).

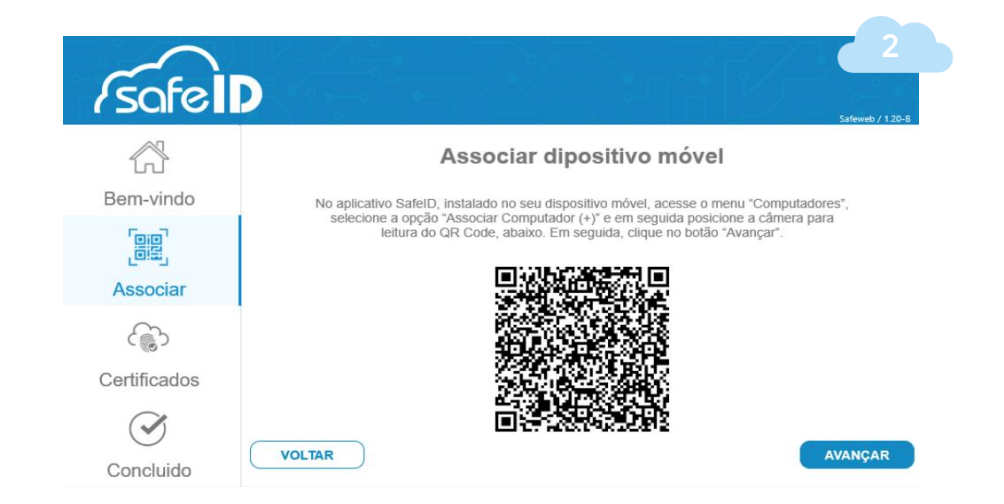

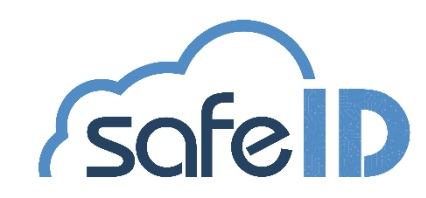

#### **Menu Certificados**

Comprou um certificado digital e o utiliza no mesmo dispositivo móvel/número de celular que já autorizou o seu computador? Basta acessar a opção **Certificados** e em seguida clicar em **instalar novos** *certificados* (*tela 3*).

| Certificados instalados                                                          |                                                                                          |                                       |  |  |  |
|----------------------------------------------------------------------------------|------------------------------------------------------------------------------------------|---------------------------------------|--|--|--|
| Estes são os certificados dig<br>Caso você tenha associado um novo certificado n | gitais que estão instalados no seu compul<br>lo seu dispositivo móvel clique no botão "l | ador.<br>nstalar novos certificados". |  |  |  |
| Sertificado                                                                      | Numero de série                                                                          | Data de vencimento                    |  |  |  |
|                                                                                  |                                                                                          | 07/05/2022 13:32:13                   |  |  |  |
|                                                                                  |                                                                                          | 06/05/2022 18:00:00                   |  |  |  |
|                                                                                  |                                                                                          | 06/05/2022 18:00:00                   |  |  |  |

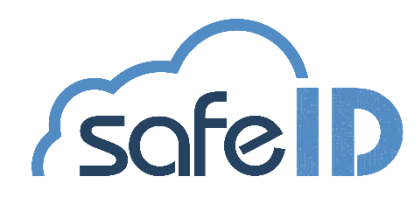

#### Menu Dispositivos

Aqui o programa mostra todos os dispositivos móveis que estão associados ao seu computador, é possível diferenciá-los de acordo com o apelido escolhido.

Além disso, você pode associar outros dispositivos ao seu certificado em uso (*tela 4*).

| Dispositivo Apelido Data Associação | a de uso. |
|-------------------------------------|-----------|
|                                     |           |
|                                     |           |

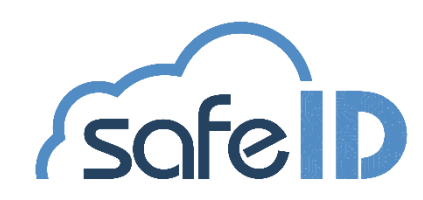

## Como Usar o SafelD

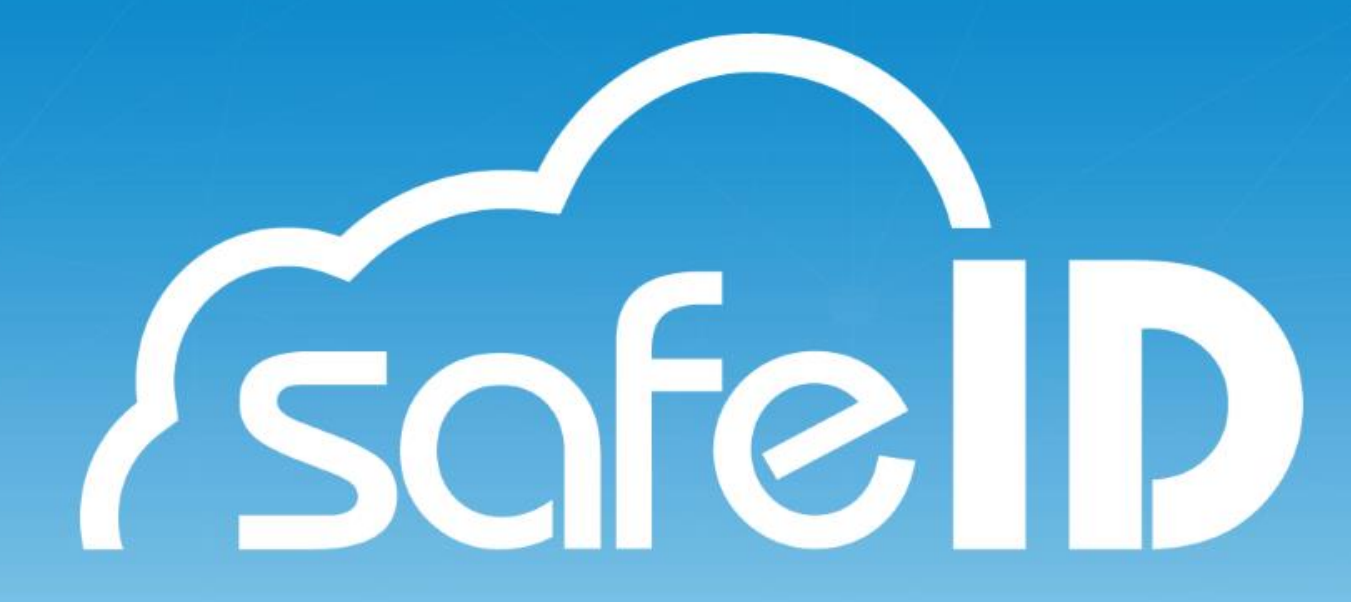

### Passo 9: Usando meu Certificado Digital no SafeID

Quando você acessar um portal ou serviço que utilize o certificado digital, o computador vai mostrar os certificados disponíveis (*tela 1*).

Ao selecionar o certificado em nuvem, aparecerá uma notificação no seu celular, solicitando sua senha. **Atenção, você tem apenas (3min) para incluir a senha** (*tela 2*).

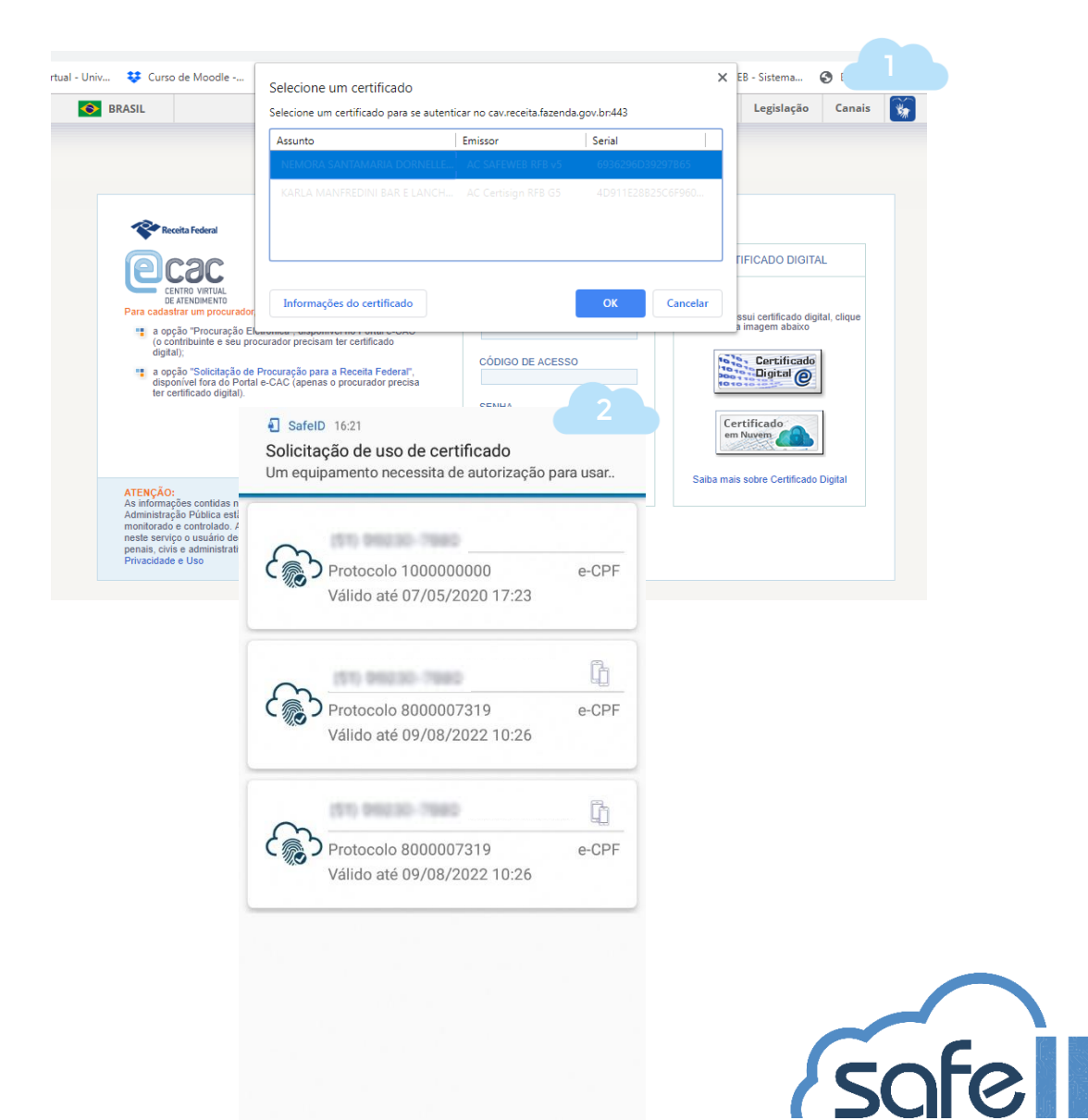

## Como assinar com SafelD

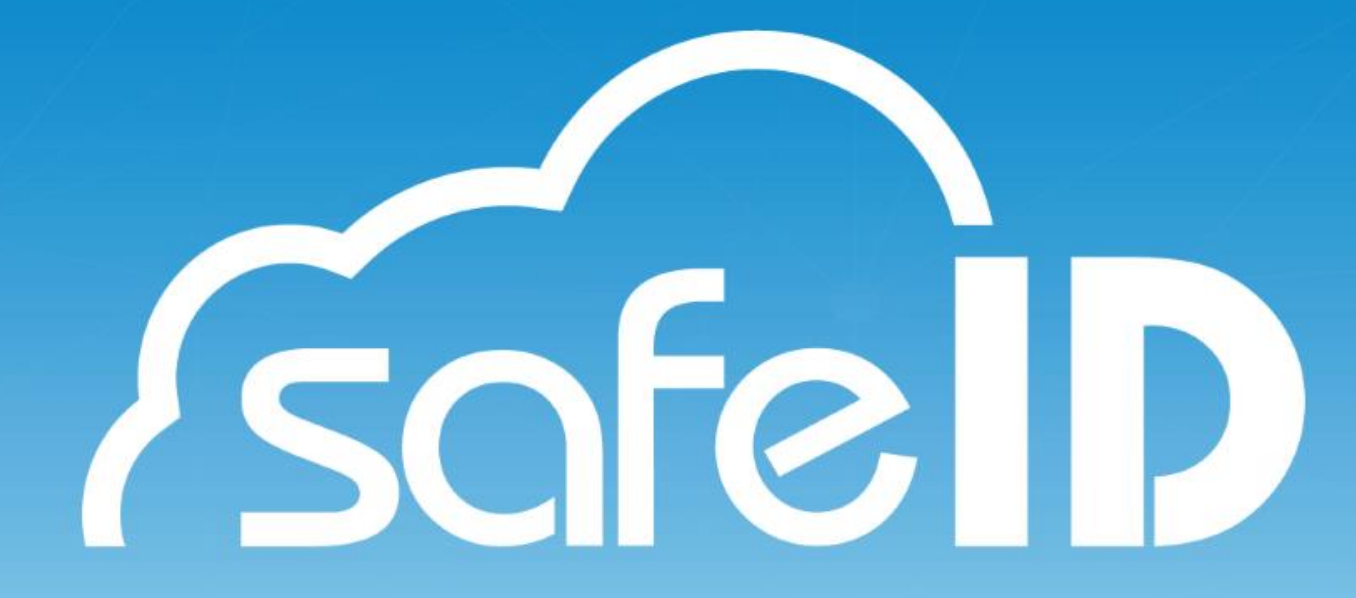

## Passo 10: Assinando com SafeID

Para realizar assinaturas de documentos, acesse o menu e escolha a opção **Assinatura** (tela 1).

| 09:37     | ← in •             | © ∎ <sup>46</sup> ∡⊿ |
|-----------|--------------------|----------------------|
|           | Certificados       |                      |
| <b>()</b> | Certificados       |                      |
|           | Computadores       | e-CP                 |
| <b>i</b>  | Configurações      | - 8                  |
| en I      | Assinatura         |                      |
|           | Acessar Portal Web | ,                    |
|           | Autorizar Acesso A | plicação             |
|           |                    |                      |
|           |                    |                      |
|           |                    |                      |
|           |                    |                      |
|           |                    |                      |
|           |                    |                      |
|           |                    |                      |

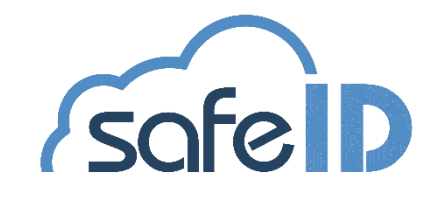

## Passo 11: Assinando com SafeID

Após escolher a opção de Assinatura, é necessário escolher o arquivo.

Para isso, clique em **SELECIONAR ARQUIVO** (tela 2).

Após é necessário selecionar qual arquivo deseja assinar (*tela 3*).

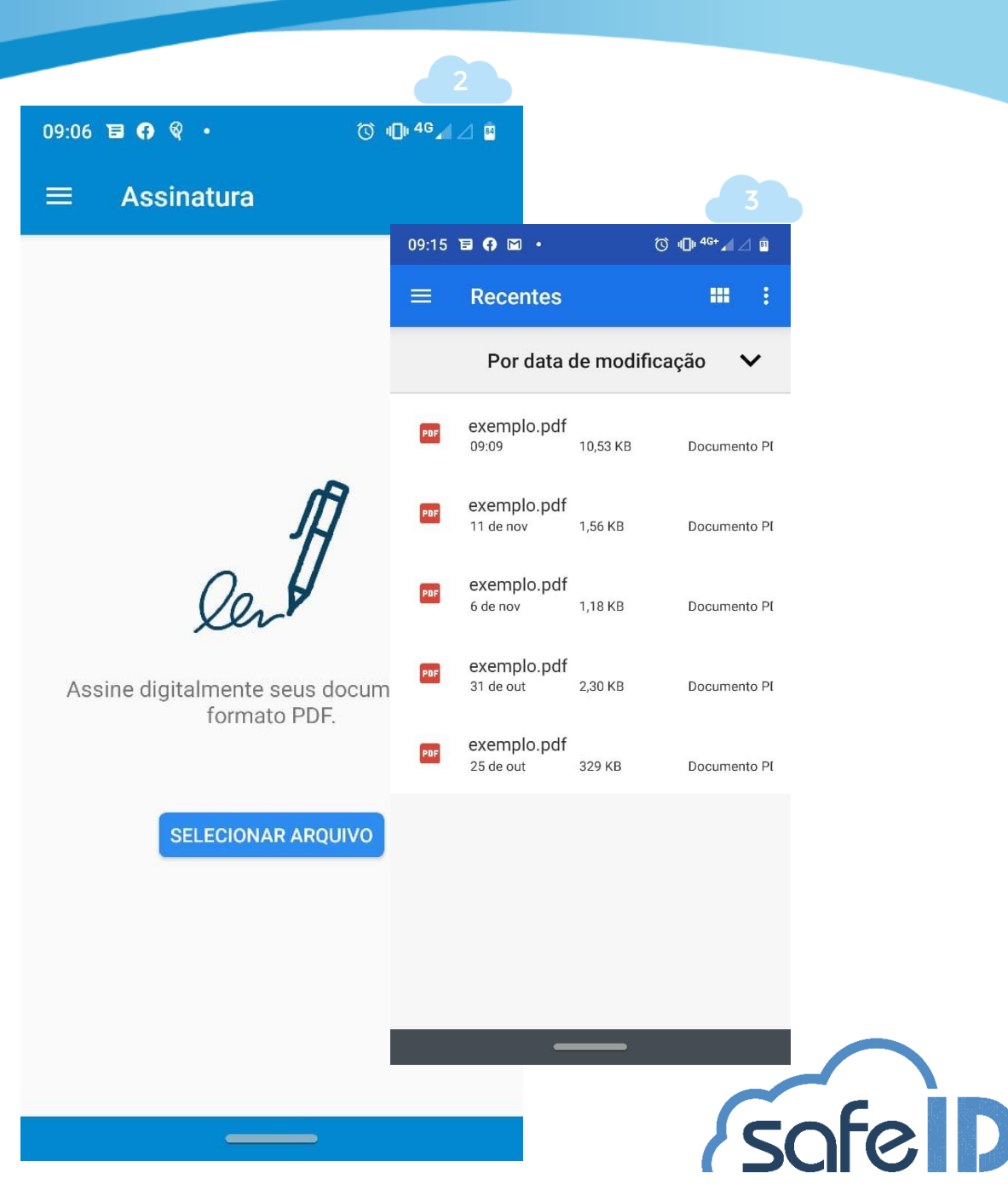

## Passo 12: Assinando com SafeID

Por medida de segurança, é necessário inserir a senha do certificado (*tela 4*).

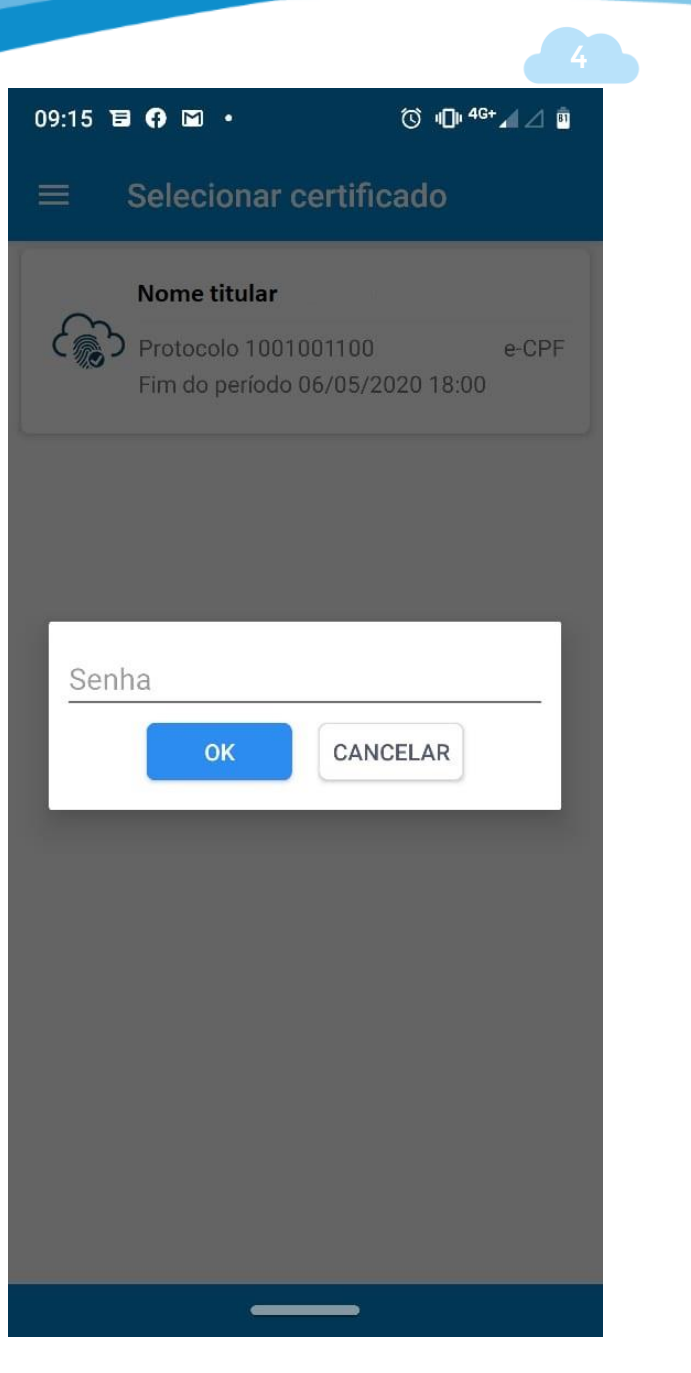

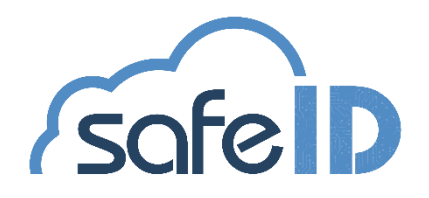

## Passo 12: Assinando com SafeID

Permita que o SafeID acesse fotos, mídias e arquivos, só assim será possível realizar a assinatura do arquivo .PDF (*tela 5*).

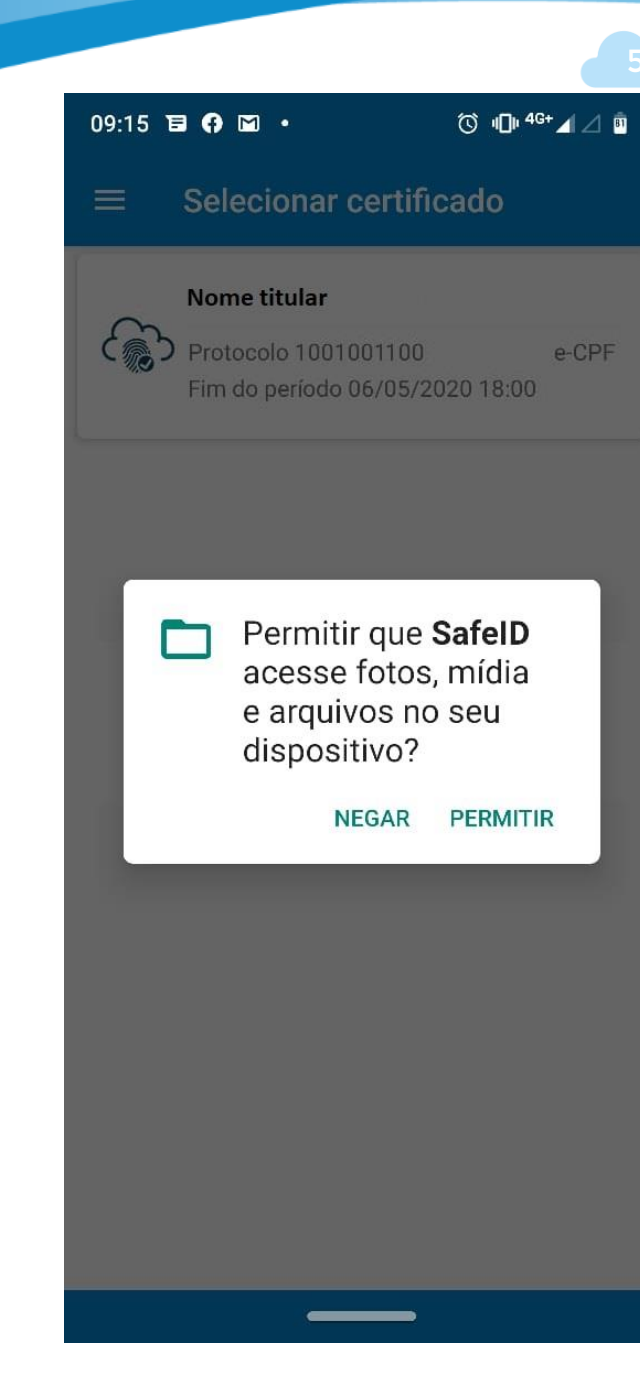

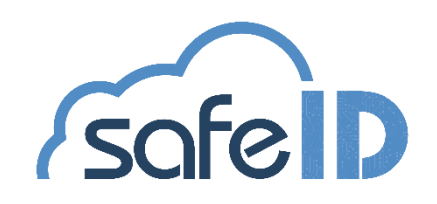

## Passo 12: Assinando com SafeID

Nesta etapa, o arquivo já está assinado (tela 6). Porém, também é possível compartilhar o documento assinado através do e-mail.

#### DICA:

Para que você possa recuperar e visualizar seus documentos assinados de maneira facilitada, utilize o compartilhamento, direcionando o documento assinado para seu e-mail *(tela 7)*.

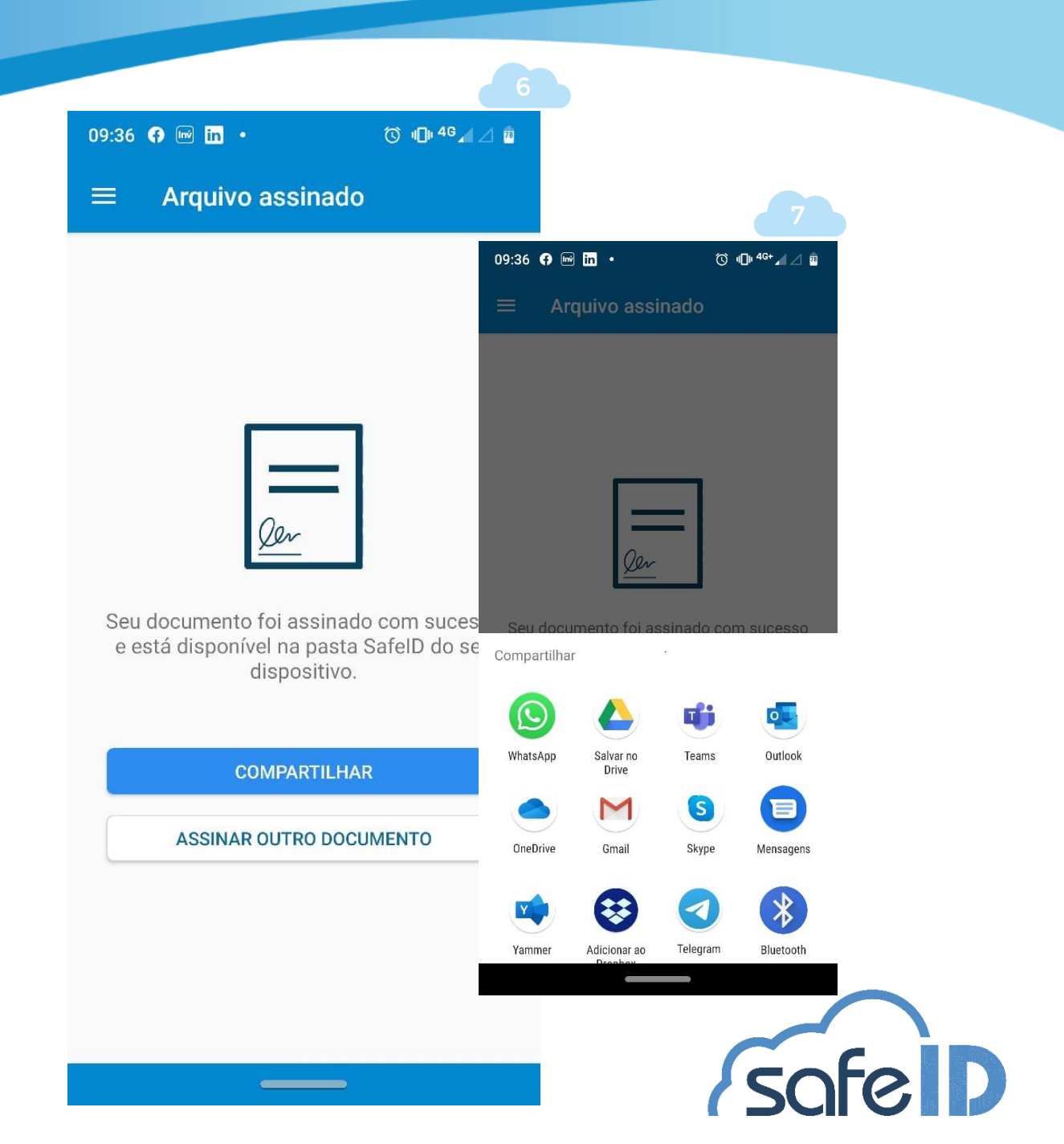

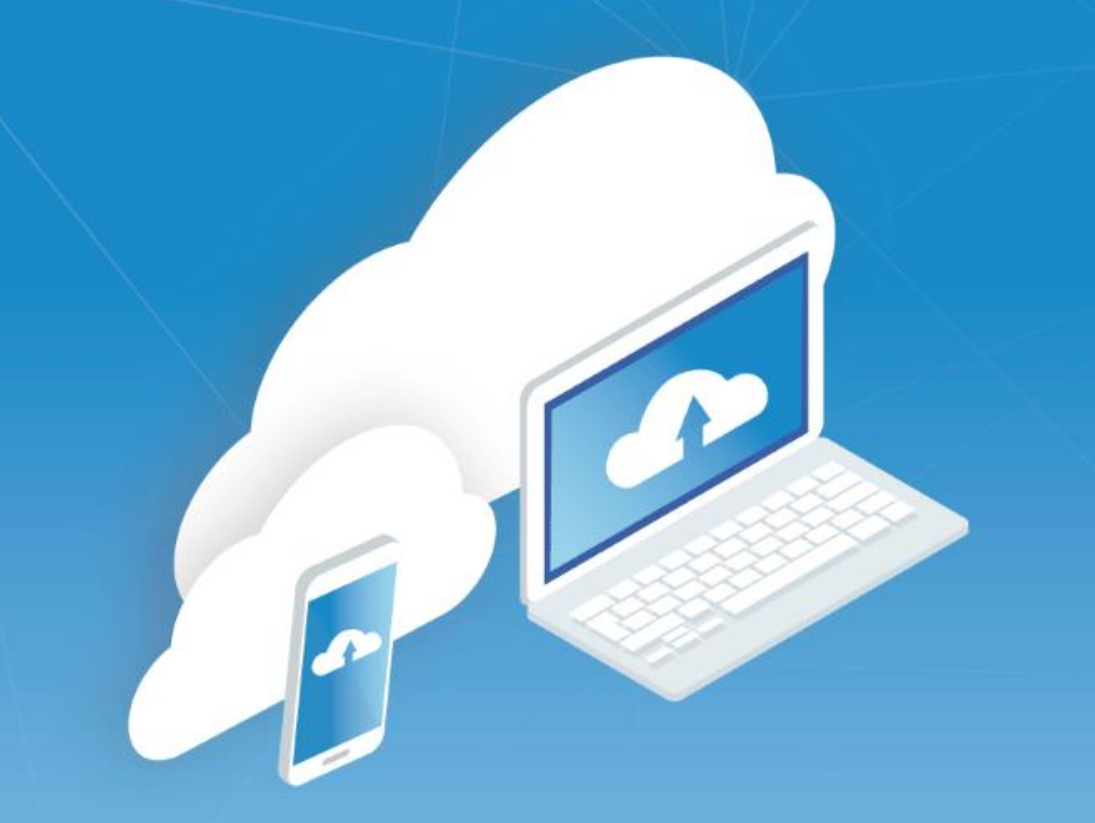

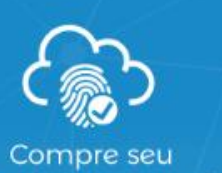

Certificado Digital

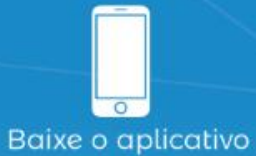

SafeID

Dranara

Prepare seu computador

#### **1.Baixe o aplicativo SafeID**

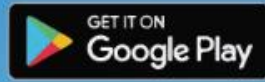

Download on the App Store

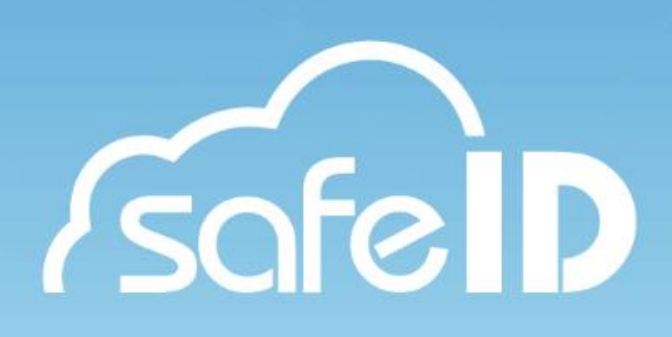